以下内容为考生在模拟测试或正式笔试过程中 可能遇到的各种问题及解答,请考生务必仔细认真阅 读。

## <u>问题1:"易考"笔试系统与"腾讯会议"端监控系统</u> 何时进行模拟测试?

答:"易考"笔试系统与"腾讯会议"端监控系统的模 拟测试时间为 10 月 11 日 18:30 至 20:00【若考生在 工作日下班后登录"易考"笔试系统过程中遇到问题, 请于次日联系易考官网首页右下角"在线咨询"进行 咨 询 , 网 址 : https://eztest.org/ 或 拔 打 400-620-5555 (工作日 9:00-17:00)进行电话咨询。 如遇咨询量较大的情况,请考生耐心等待回复。】

问题 2: 正式笔试期间, 能否去卫生间?

答:不能。如果考生确实需要上卫生间,离开了监控区域,其试卷将会被强制收取。

<u>问题 3:正式笔试期间,若考生迟到,是否可以登录</u> <mark>"易考"笔试系统?</mark>

答:考生迟到,将无法登录"易考"笔试系统。

<u>问题 4:考生在正式笔试当天,有几次登录"易考"</u> 笔试系统的机会?

答:每位考生只有1次机会。

问题 5: 是否允许使用草稿纸?

答:考生可以使用草稿纸。在开考前,需举起草稿纸前后翻转10秒,由监考老师确认没有任何标记。

问题 6: "易考" 笔试系统无法正常安装怎么办?

答:请考生先确定电脑使用的是 windows 系统还是 mac 系统。建议优先 windows 系统的电脑。如果无法正常 安装,请先关闭或卸载电脑防火墙、杀毒软件、远程 操作系统以及其他不相关软件,然后再下载安装。

<u>问题 7:"易考"笔试系统可以正常安装,但是无法答</u> 题.怎么办?

答:先重启电脑,然后关闭或卸载电脑防火墙、杀毒 软件、远程操作系统以及其他不相关软件,再登录作 答。如果还无法答题,请联系易考官网首页右下角"在 线咨询"进行咨询(网址: https://eztest.org/) 或拔打400-620-5555(工作日9:00-17:00)进行电话 咨询。如遇咨询量较大的情况,请考生耐心等待回复。 问题8:考生若不会操作"易考"笔试系统怎么办? 答:模式测试及正式笔试期间,如遇系统操作方面的 问题,请联系易考官网首页右下角"在线咨询"进行 咨 询 ( 网 址 : https://eztest.org/ ) 或 拔 打 400-620-5555(工作日9:00-17:00)进行电话咨询。 如遇咨询量较大的情况,请考生耐心等待回复。 问题9:"易考"笔试系统字体看不清怎么办?

答:在答题页面右上角点击"Aa"可调整字体大小。 问题10:是否可以使用输入法?

答:可以使用常用的输入法,如搜狗输入法、百度输入法等。

<u>问题 11:考试过程中电脑或手机电量已耗尽,是否允</u> 许拿取或连接充电器?

答:考生需举起手机或其他监控设备,确保其连接或 拿取的过程在监考人员监控范围内。若其举动未在监 控范围内,则被认定作弊嫌疑,取消其笔试资格。

<u>问题12:正式笔试期间,考生如遇断网、断电、电脑</u> 故障等问题,其作答结果是否会保存?

答:在考生网络环境、电脑设备正常的情况下,其作 答结果是可被保存的。但受作答端网络质量不稳定、 电脑设备出故障等因素影响,也可能会出现个别内容 保存不完整。所以模拟测试很重要,目的就是为了保 障正式笔试过程中不出问题。

<u>问题 13:考生如因个人网络、设备等原因掉线,其考</u> <mark>试时间是否可延长?</mark>

答:不可延长。笔试结束后,系统会强制收卷。 <mark>问题14:考生未在规定的时间内参加模拟测试,会有</mark> <u>什么影响,可直接参加正式笔试吗?</u> 答:组织模拟测试的目的,是为了提前解决考生在正 式笔试过程中可能会遇到的各种问题,确保笔试顺利 开展。如果考生未按要求在指定的时间内登录"易考" 笔试系统进行作答测试,组织方会根据未测试考生人 数的多少视情况研究是否延长系统模拟测试的时间, 具体信息以短信或邮件通知为准。未参加两个系统的 测试或只参加其中一个系统测试的考生,可在10月 12日晚上正常参加笔试。但在正式笔试过程中,若因 考生个人网络、设备、环境、场所、监控角度与位置 等造成考试无法正常进行、作答结果未被完整保存、 个人行为不符合监控要求等带来的后果由考生自行承 担。

<u>问题 15:考生登录"易考"笔试系统的过程中,如果</u> <u>忘记举身份证进行身份核验,是否能够成功登录?</u> 答:考生的身份证号、本人照片等信息已由工作人员 提前录入系统中,在考生登录系统开启摄像头的过程 中,系统即开始进行"人脸+身份"比对。若考生本人 忘记举起身份证进行核验,其可正常登录系统,但会 被系统后台认定为"身份异常"。请考生切记登录时使 用身份证进行核验。

问题 16:"腾讯会议"端的摆放要求:

(1)高低:视频监控可看到考生双手、键盘、电脑屏幕。

2角度:手机设置横屏模式,收录更广的视野范围;

屋内不能有背光或反光的情况。

- ③手机横屏模式设置:根据自己手机系统操作的要求, 将屏幕设置为"横屏模式"。例如:一家人合影,手 机需要采用横屏模式拍照。
- ④考生自备手机支架或三脚架,不建议考生用书本垫 放。